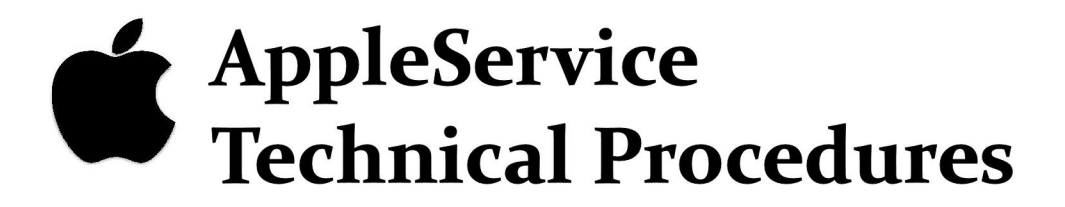

# Apple Disk II

Downloaded from www.Apple2Online.com

*É* Apple Technical Procedures

# Disk II

### **Technical Procedures**

### TABLE OF CONTENTS

| Section 1 –<br>Take-Apart | 1.3<br>1.4<br>1.4 | Cover<br>Disk Drive Cable<br>Analog Card |
|---------------------------|-------------------|------------------------------------------|
| Section 2 –               | 2.2               | Introduction                             |
| Troubleshooting           | 2.2               | General Information                      |
|                           | 2.2               | How to Use the Symptom Chart             |
|                           | 2.3               | Symptom Chart                            |
|                           | 2.4               | Analog Card Troubleshooting              |
|                           | 2.4               | Materials Required                       |
|                           | 2.4               | System Setup                             |
|                           | 2.4               | Visual Inspection                        |
|                           | 2.5               | Symptoms                                 |
|                           | 2.5               | System Will Not Boot                     |
|                           | 2.6               | Drive Will Not Read or Write             |
|                           | 2.7               | Drive Has Trouble Reading                |
|                           | 2.7               | Drive Has Trouble Writing                |
|                           | 2.8               | whie-protect Circuit Manunctions         |
| Section 3 –               | 3.2               | Introduction                             |
| Adjustments               | 3.3               | DSPEED                                   |
|                           | 3.4               | Write Protect Switch                     |
| Section 4 -               | 4.2               | Introduction                             |
| Droventive                | 4.2               | Read/Write Head                          |
| Maintonanco               | 4.2               | Head Load Button                         |
| Maintenance               | 4.3               | Motor Drive Belt                         |
|                           | 4.4               | MOLOI DIIVE DEN                          |
| Section 5 –               | 5.3               | Finished Goods Assembly (Figure 1)       |
| Illustrated               | 5.5               | Internal Parts (Figure 2)                |
| Parts List                | 5.7               | ICs (Figure 3)                           |

©Apple Computer, Inc., 1982, 1984, 1985, 1986, and 1987. No portion of this document may be reproduced in any form without the written permission of Apple Computer, Inc.

Apple IIGS is a trademark of Apple Computer, Inc. Disk II, Apple, and the Apple logo are registered trademarks of Apple Computer, Inc.

**Apple Technical Procedures** 

# Disk II

### Section 1 – Take-Apart

### 

- 1.3 Cover
- 1.4 Disk Drive Cable
- 1.4 Analog Card

*Note:* If a step is underlined, detailed instructions for that step can be found elsewhere in this section.

### 

| Materials Required | #2 | Phillips screwdriver                                                                                                    |
|--------------------|----|----------------------------------------------------------------------------------------------------|
| Remove             | 1. | Turn the drive upside down and remove the four<br>Phillips screws.                                                                                                    |
| •                  | 2. | Set the door end of the unit down on a protective pad.                                                                                                    |
|                    | 3. | Slide the cover up until it clears the interior parts<br>of the drive. Set the cover aside and set the unit<br>down on its base again.                                                                                                   |
|                    |    | <b>Note:</b> If the vent covers (inside the housing) get caught on the frame while you are removing the cover, gently pry them away from the frame while continuing removal. After removal, smooth out any tear or bubble in the covers. |
| Replace            | 1. | Set the door end of the unit down on a protective pad.                                                                                                    |
|                    | 2. | Slide the cover down over the drive.                                                                                                    |
|                    | 3. | Turn the drive upside down and replace the four                                                                                                    |

screws.

### 

| Materials Required | #2 | 2 Phillips screwdriver                                                                                                    |
|--------------------|----|----------------------------------------------------------------------------------------------------|
| Remove             | 1. | Remove the cover.                                                                                                    |
|                    | 2. | Release the catch on the nylon cable holder<br>(mounted on the inside of the back plate) by<br>pressing the tab toward the back of the unit.                                                                                                    |
|                    | 3. | Disconnect the cable from the analog card and lift<br>the cable free of the drive.                                                                                                    |
| Replace            | 1. | Place the cable into the nylon cable holder so<br>that the toroids (donut-shaped ferrite pieces) are<br>just below the cable holder, and snap the holder<br>shut.                                                                                         |
|                    | 2. | Attach the ribbon cable plug to the connector on the analog card, making sure that both rows of pins align with the holes in the plug and that the arrow on the plug points to pin 1 on the connector. (The cable should exit away from the analog card.) |
|                    | 3. | Replace the cover.                                                                                                    |
|                    |    |                                                                                                    |

### 

| Materials Required | #2 | Phillips screwdriver                                                                              |
|--------------------|----|---------------------------------------------------------------------------------------------------|
| Remove             | 1. | Remove the cover.                                                                                 |
|                    | 2. | Gently disconnect the read/write head connector from the front of the analog card (Figure 1, #1). |
|                    | 3. | Disconnect the ribbon cable from the rear of the card (Figure 1, #2).                             |
|                    | 4. | Disconnect the motor connector from the rear of the card (Figure 1, #3).                          |

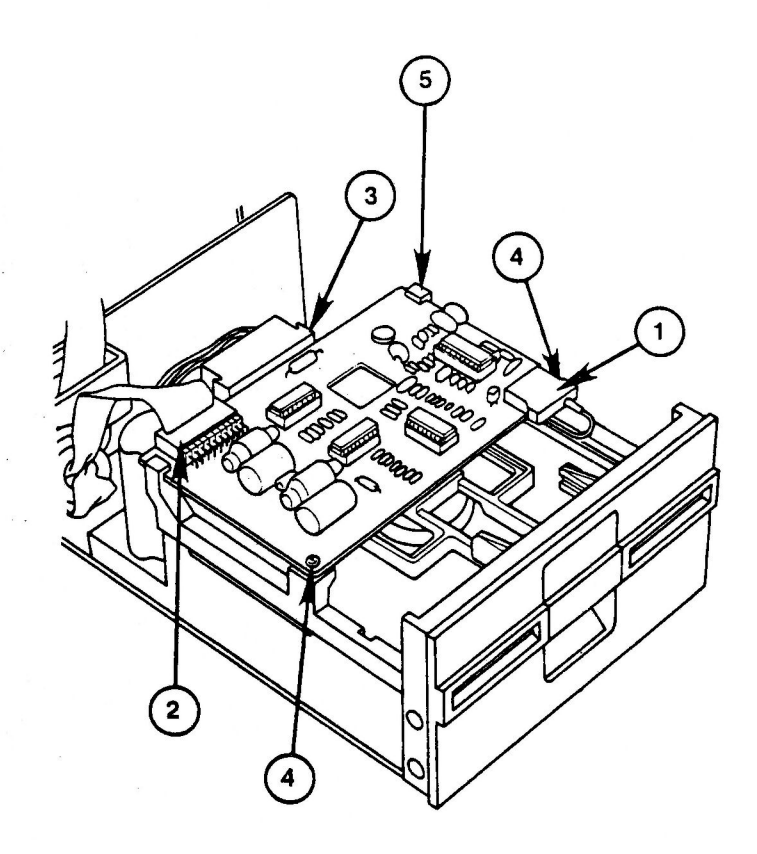

#### **FIGURE 1**

5. Remove the two screws at the front of the analog card (Figure 1, #4).

*Note:* These screws may have either standard or metric threads. To avoid intermixing, keep the screws with the disk drive they were taken from.

- 6. Slide the card forward past the retaining slots at the rear (Figure 1, #5), and then lift it out.
- 1. Slide the card into position in the retaining slots of the rear support posts (Figure 1, #5).
- 2. Reinstall the two screws (Figure 1, #4) to hold the card in place.
- Reconnect the read/write head connector (Figure 1, #1) to the card. Make sure that there is just enough loop in the cable so that it doesn't pull down on the head connector.
- 4. Reconnect the motor connector (Figure 1, #3) at the rear of the card.

Replace

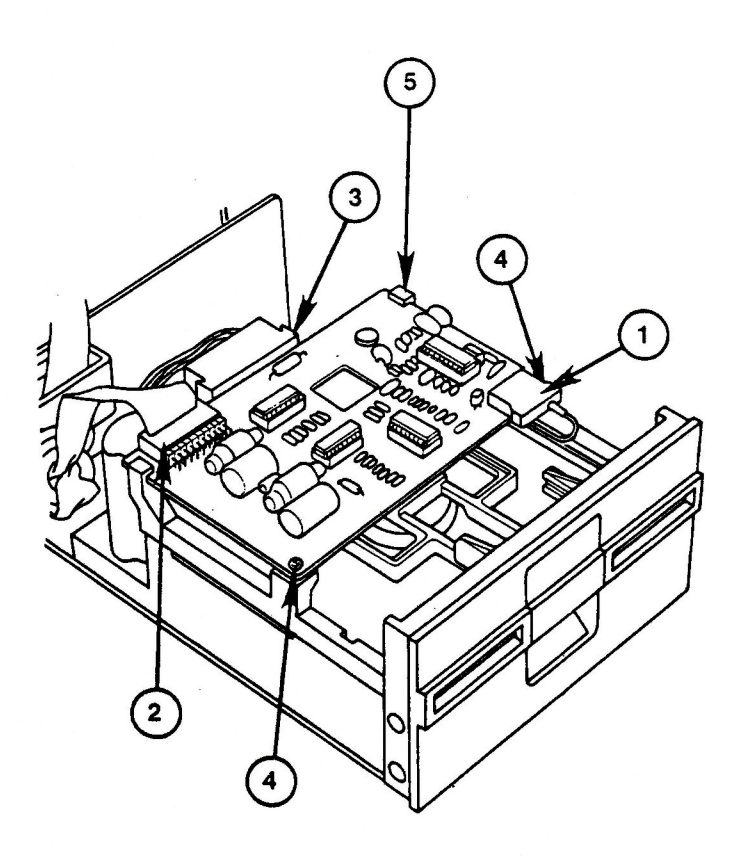

#### **FIGURE 2**

- 5. Reconnect the ribbon cable connector (Figure 2, #2) at the rear of the card, making sure that both rows of pins align with holes in the connector.
- 6. Replace the cover.

**C** Apple Technical Procedures

# Disk II

# Section 2 – Troubleshooting

### **CONTENTS**

| 2.2 | Introduction                       |
|-----|------------------------------------|
| 2.2 | General Information                |
| 2.2 | How to Use the Symptom Chart       |
| 2.3 | Symptom Chart                      |
| 2.4 | Analog Card Troubleshooting        |
| 2.4 | Materials Required                 |
| 2.4 | System Setup                       |
| 2.4 | Visual Inspection                  |
| 2.5 | Symptoms                           |
| 2.5 | System Will Not Boot               |
| 2.6 | Drive Will Not Read or Write       |
| 2.7 | Drive Has Trouble Reading          |
| 2.7 | Drive Has Trouble Writing          |
| 2.8 | Write-Protect Circuit Malfunctions |

#### 

#### General Information

These procedures provide guidelines for troubleshooting the Apple<sup>®</sup> Disk II<sup>®</sup> disk drive using the following tools:

- Apple 5.25-Inch Disk Drive Diagnostic
- Symptom/Corrective Action Chart

The *Symptom Chart* describes symptoms and appropriate steps to take to correct the failure.

When swapping out modules, remove the suspected faulty module and replace it with a known-good spare module. If the problem still occurs, remove the replacement module, re-install the original module in the Disk II, and try swapping out the next module on the list. Repeat the procedure until the problem no longer occurs. The module you replaced just before the problem disappeared is the faulty one. As a final check of the system, run the disk drive diagnostic.

How to Use the Symptom Chart

### SYMPTOM CHART

#### Symptom

#### **Corrective Action**

- Drive comes on but will not boot. System gives I/O errors during normal operation.
- Drive will not boot.
   Drive does not come on.
- Drive makes high pitched whining sound.
- Drive writes when diskette is protected.

- 1. Clean read/write head.
- 2. Adjust DSPEED.
- 3. Exchange interface cable.
- 4. Exchange analog card.
- 5. Exchange mechanical assembly.
- 1. Exchange interface cable.
- 2. Exchange mechanical assembly.
- 3. Exchange analog card.
- Exchange mechanical assembly.
- 1. Adjust write-protect switch.
- 2. Exchange analog card.
- 3. Exchange mechanical assembly.
- Drive reads but does not write.
- Exchange analog card.

#### ANALOG CARD TROUBLESHOOTING

The following procedures outline the troubleshooting procedures for the Disk II analog card. Follow all of the procedures in this section to ensure that no potential problems are overlooked.

Materials Required

Small flatblade screwdriver
Apple II, II Plus, IIe or IIGS system
Disk II (complete) with disk controller card
Known-good Disk II mechanical assembly and interface cable
Copy of DOS 3.3 System Master diskette (not write protected)
Blank diskette
Replacement ICs (one each): 74LS125 2003 3470 3146

**CAUTION:** Be sure to turn off the power to the computer before replacing any of the components on the analog card.

System Setup

For the analog card to be correctly diagnosed, it must be the only unknown variable in the test system. Using all known-good, verified components, assemble them as follows:

- 1. Place the analog card to be tested on the knowngood mechanical assembly, and connect all cables so that this drive is drive 2 in the system.
- 2. Place the disk controller card in slot 6 of the computer.

Visual Inspection

Examine the suspect analog card for visual signs of damage. This may take one of several forms:

 Burned or melted ICs or sockets. Remove each of the four ICs and closely examine them and the sockets. Replace all damaged ICs with good ones. Return all analog cards with damaged sockets to Apple.

- Capacitor C4 (large capacitor at corner of card) may be visibly damaged (burned, exploded, melted). These cards should be returned to Apple for repair.
- Components other than the four ICs may be physically damaged and in need of replacement. These cards should be returned to Apple for repair.

**CAUTION:** Do not use an eraser to clean gold contacts. Use only a liquid or spray contact cleaner and a clean cloth.

#### Symptoms

A malfunctioning analog card may manifest symptoms in one of five ways:

- 1. Drive 1 will not boot (with bad drive 2 analog card connected).
- 2. Drive will not read or write (could destroy data).
- 3. Drive has trouble reading.
- 4. Drive has trouble writing.
- 5. The write-protect switch circuit malfunctions.

A troubleshooting procedure for each type of failure follows.

An analog card can be damaged in such a way that when it is connected to drive 2, it keeps drive 1 from booting normally. To test for this condition:

1. Place the analog card to be tested on the drive 2 mechanical assembly and connect the cables from the stepper motor, the read/write head, and the disk controller.

System Will Not Boot Turn on the power to the computer. The DOS diskette should boot and display the Applesoft prompt (]) on the screen. If the diskette does not boot, turn off the power to the computer and replace the following devices, one at a time, repeating this step after each swap until the diskette boots.

IC at D4 (labelled 2003) IC at B4 (labelled 74LS125) IC at A3 (labelled CA3146) IC at B1 (labelled 3470)

If the DOS diskette still fails to boot, place all original ICs in their sockets and return the analog card to Apple.

If the DOS diskette boots successfully in drive 1, perform the following steps:

- 1. Turn off the power to the computer, remove the DOS 3.3 System Master diskette from drive 1 and insert the Apple 5.25-Inch Disk Drive Diagnostic diskette in drive 1. Turn the power on. The main menu will be displayed.
- 2. Refer to the *Disk Drives Technical Procedures*, Section 1, Apple 5.25-Inch Disk Drive Diagnostic, and run the DSPEED test.
- 3. Referring to Section 3, Adjustments, perform the DSPEED adjustment. If the drive speed indicator does not move to reflect the speed adjustment, this circuit is faulty; turn off the power to the computer and replace the following devices (except those which have been replaced previously), one at a time, repeating this test after each device until the indicator moves reflecting the speed changes.

IC at B1 (labelled 3470) IC at A3 (labelled 3146) IC at B4 (labelled 74LS125) IC at D4 (labelled 2003)

If you replace all of the ICs on the analog card and the DSPEED indicator still fails to move, place all original ICs in their sockets and return the card to Apple.

Drive Will Not Read or Write Drive Has Trouble Reading If the drive performed the DSPEED test successfully, perform the following steps:

- 1. Boot the DOS 3.3 System Master in drive 1, then remove it and place it in drive 2.
- Type <u>CATALOG,D2</u> and press <<u>Return</u>>. Watch drive
   2 for activity. The video screen should display the catalog of the *DOS 3.3 System Master* diskette. If this does not occur, replace the following devices according to the observed symptoms:

| Symptom            | <u>IC</u> | <b>Location</b> |
|--------------------|-----------|-----------------|
| Head does not move | 2003      | D4              |
| Disk does not turn | 2003      | D4              |
| Drive recalibrates |           |                 |
| repeatedly         | 3470      | B1              |
| I/O ERROR message  | 3470      | B1              |
| N H                | 3146      | A3              |
| 11 11              | 74LS125   | B4              |
| H H                | 2003      | D4              |

If you have replaced all of the ICs on the analog card and the catalog still does not display, place all original ICs in their sockets and return the card to Apple.

If the analog card correctly displays the catalog of drive 2, perform the following steps:

- 1. Boot the DOS 3.3 System Master diskette in drive 1, and then move it to drive 2.
- Type <u>CATALOG,D2</u> and press <<u>Return</u>>. The catalog will be displayed on the video screen. Files displayed with an asterisk (\*) preceding the filename are locked and may not be deleted. Note that the filename **HELLO** is preceded by an asterisk.

3. Type <u>UNLOCK HELLO</u> and press <<u>Return</u>>.

Drive Has Trouble Writing 4. Type <u>CATALOG,D2</u> and press <<u>Return</u>>. The catalog will be displayed on the video screen. Verify that filename **HELLO** is not preceded by an asterisk. If you encounter trouble when attempting to unlock the file, turn off the power to the computer and replace the following devices (except those which have been replaced previously), one at a time, repeating this test after each device until the UNLOCK command executes successfully:

IC at B4 (labelled 74LS125)

IC at D4 (labelled 2003)

IC at A3 (labelled 3146)

5. Type <u>LOCK HELLO</u> and press <<u>Return</u>> to re-lock the file.

If you have replaced all of the ICs on the analog card and the file still does not unlock, place all original ICs in their sockets and return the card to Apple.

If the write-protect circuit malfunctions:

- 1. Place a write-protect tab on the DOS 3.3 System Master diskette and insert the diskette in drive 2.
- Repeat steps 2 and 3 above (under "Drive Has Trouble Writing"). The video screen should display WRITE PROTECT ERROR. If this does not occur, replace the 74LS125 at location B4 and repeat this test.

If the screen still does not display **WRITE PROTECT ERROR**, place all original ICs in their sockets and return the analog card to Apple.

Write-Protect Circuit Malfunctions **C** Apple Technical Procedures

# Disk II

### Section 3 – Adjustments

### **CONTENTS**

- 3.3 Introduction
- 3.3 DSPEED
- 3.4 Write-Protect Switch

*Note:* If a step is underlined, detailed instructions for that step can be found in Section 1, Take-Apart.

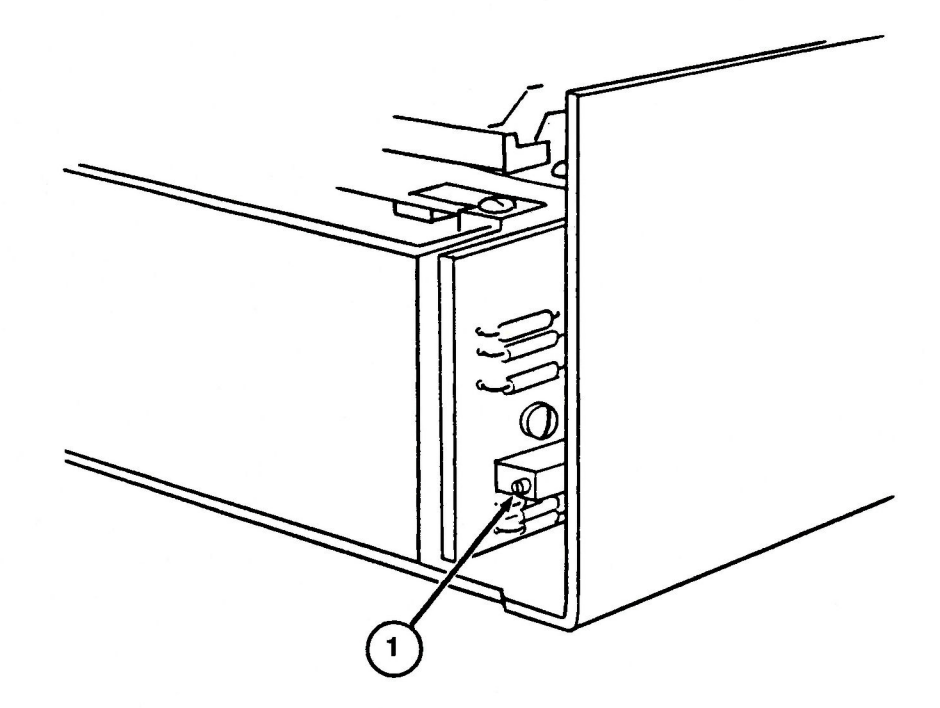

**FIGURE 1** 

•

### 

These adjustment procedures were written to be used with the *Apple 5.25-Inch Disk Drive Diagnostic*—if the test indicates that you need to adjust the drive speed or if the write-protect test fails. All information on setting up and running the diagnostic is in the *Disk Drives Technical Procedures*, Section 1, 5.25-Inch Disk Drive Diagnostic.

#### 

#### Materials Required

Making the Adjustment Apple 5.25 Inch Disk Drive Diagnostic diskette Disk Drives Technical Procedures manual A small (jeweler's) flatblade screwdriver Apple II, II Plus, IIe, or IIGS Known-good Disk II and interface card Disk II to be adjusted

To adjust the DSPEED (drive motor speed):

- 1. Remove the cover of the drive to be adjusted.
- 2. Run the DSPEED diagnostic (see the *Disk Drives Technical Procedures*, Section 1, 5.25-Inch Disk Drive Diagnostic). The diagnostic should be run from a known-good drive connected to the interface card as drive 1, and the drive to be adjusted should be connected as drive 2.
- 3. Look at the back of the drive mechanism. Locate the motor control board mounted on the edge, and locate the potentiometer that has a screwdriver adjustment on the side (Figure 1, #1). (Do not confuse this potentiometer with the potentiometers on the analog card.)

*Note:* When you make the DSPEED adjustment, keep the disk drive flat.

- 4. The adjustment is extremely sensitive, so turn the adjustment screw very slowly. The indicator on the screen will move back and forth, showing changes of the speed.
- 5. Adjust the speed so that it stays within the "good" range, as close to 0 as possible. Let the test run for 30 seconds.
- 6. Press <<u>Escape</u>> to return to the main menu; then repeat the test.

Does the DSPEED now stay within the "good" range?

- Yes—Press <<u>Escape</u>> to return to the main menu.
- No—If the DSPEED cannot be properly adjusted, return the faulty mechanical assembly to Apple.
- 7. Remove the diagnostic diskette from the drive.
- 8. <u>Replace the cover.</u>

### U WRITE-PROTECT SWITCH

| Materials Required       | Scratch diskette (not write protected)<br>Small flatblade screwdriver                                                                                                    |
|--------------------------|----------------------------------------------------------------------------------------------------|
| Making the<br>Adjustment | <ul> <li>To adjust the write-protect switch:</li> <li>1. Note the two setscrews holding the write-protect switch in place (Figure 2, #1 and #2). The switch is located on the front left side of the drive as you face the drive door. The far setscrew (Figure 2, #1) forms a pivot for the switch; the near setscrew (Figure 2, #2) sets the switch position.</li> </ul> |

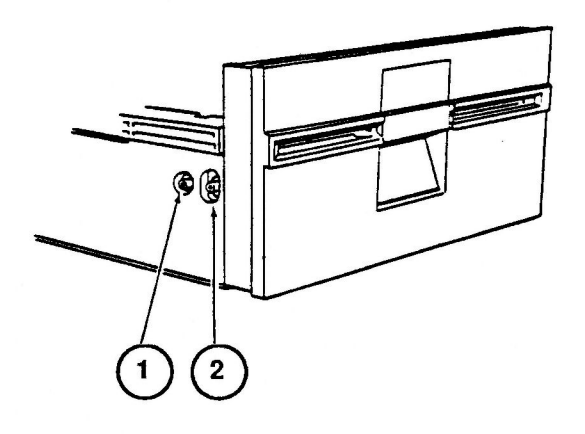

#### **FIGURE 2**

- 2. Insert the scratch diskette all the way and leave the disk drive door open.
- 3. Loosen the rear setscrew. Then loosen the front setscrew, raise up on it until the switch disables, and tighten the setscrew.
- 4. Tighten the rear setscrew.
- 5. Check the adjustment by withdrawing the diskette approximately one-inch. The switch should be enabled.

*Note:* If the switch continues to show a disabled condition, reboot and try the procedure again.

6. Verify the adjustment again by pushing the diskette fully into the disk drive and then withdrawing it approximately one inch. The condition should change from disabled to enabled. **C**Apple Technical Procedures

# Disk II

### Section 4 – Preventive Maintenance

### **CONTENTS**

- 4.2 Introduction
- 4.2 Read/Write Head
- 4.3 Head Load Button
- 4.4 Motor Drive Belt

*Note:* If a step is underlined, detailed instructions for that step can be found in Section 1, Take-Apart.

### 

The read/write head should be cleaned any time the computer or disk drive is being serviced. The head load button should be replaced whenever it is worn or dirty. The motor drive belt should be inspected any time the disk drive is being serviced.

### READ/WRITE HEAD

|           | Co<br>Iso | opropyl Alcohol (80% alcohol/20% water)                                                                                                    |
|-----------|-----------|----------------------------------------------------------------------------------------------------|
| Procedure | Тс        | service the read/write head:                                                                                                    |
|           | 1.        | Remove the case and analog board                                                                                                    |
|           | 2.        | Clean the guide rails with the isopropyl alcohol. <b>Do not</b> use grease.                                                                                                    |
|           | 3.        | Inspect the head for worn or dull spots in the ceramic. If you find any, <u>replace the mechanical assembly.</u>                                                                                    |
|           | 4.        | Clean the head with the isopropyl alcohol.                                                                                                    |
|           | 5.        | Move the read/write head assembly back and forth<br>along the full length of its travel. Check for any<br>blockage or friction. If there is any, <u>replace the</u><br><u>mechanical assembly</u> . |
|           | 6.        | Replace the analog board and case.                                                                                                    |

### HEAD LOAD BUTTON

| Materials Required | #2 Phillips screwdriver<br>Needlenose pliers<br>Head load button                                                                                                    |
|--------------------|----------------------------------------------------------------------------------------------------|
| Procedure          | <ol> <li>To service the head load button:</li> <li><u>Remove the case and analog board.</u></li> </ol>                                                                                                    |
|                    | <ol> <li>Lift up the head load arm. If the head load button is<br/>worn or dirty, squeeze the top part of the load<br/>button with small needlenose pliers, and let the<br/>button drop down.</li> </ol>                                                                                                    |
|                    | <i>Note:</i> Some head load buttons are glued. If the glue cannot be broken, send the mechanical assembly to Apple for servicing.                                                                                                    |
|                    | <ol> <li>Remove the case and analog board.</li> <li>Lift up the head load arm. If the head load button worn or dirty, squeeze the top part of the load button with small needlenose pliers, and let the button drop down.</li> <li>Note: Some head load buttons are glued. If the g cannot be broken, send the mechanical assembly to Apple for servicing.</li> </ol> |

- 3. Insert the new load button into the head load arm. Press the button until it snaps into place.
- 4. Replace the analog board and case.

### □ MOTOR DRIVE BELT

| Materials Required | #2 Phillips screwdriver<br>Motor drive belt                                                                                                    |
|--------------------|----------------------------------------------------------------------------------------------------|
| Procedure          | To service the motor drive belt:                                                                                                    |
|                    | 1. <u>Remove the case.</u>                                                                                                    |
|                    | 2. Turn the drive upside down. Locate the motor drive<br>belt and check it for cracks, slippage, and elasticity.<br>If the belt is dry or cracked, or if it slips, continue<br>with step 3. |
|                    | 3. Slip the belt off the pulley.                                                                                                    |
|                    | 4. Place the new belt around the motor spindle and then slip it around the pulley.                                                                                                    |
|                    | 5. Replace the case.                                                                                                    |

**Apple Technical Procedures** 

# Disk II

### Section 5 – Illustrated Parts List

### **CONTENTS**

- 5.3 Finished Goods Assembly (Figure 1)
- 5.5 Internal Parts (Figure 2)
- 5.7 ICs (Figure 3)

The figures and lists in this section include all piece parts that can be purchased separately from Apple for the Disk II, along with their part numbers. These are the only parts available from Apple. Refer to your *Apple Service Programs Manual* for prices.

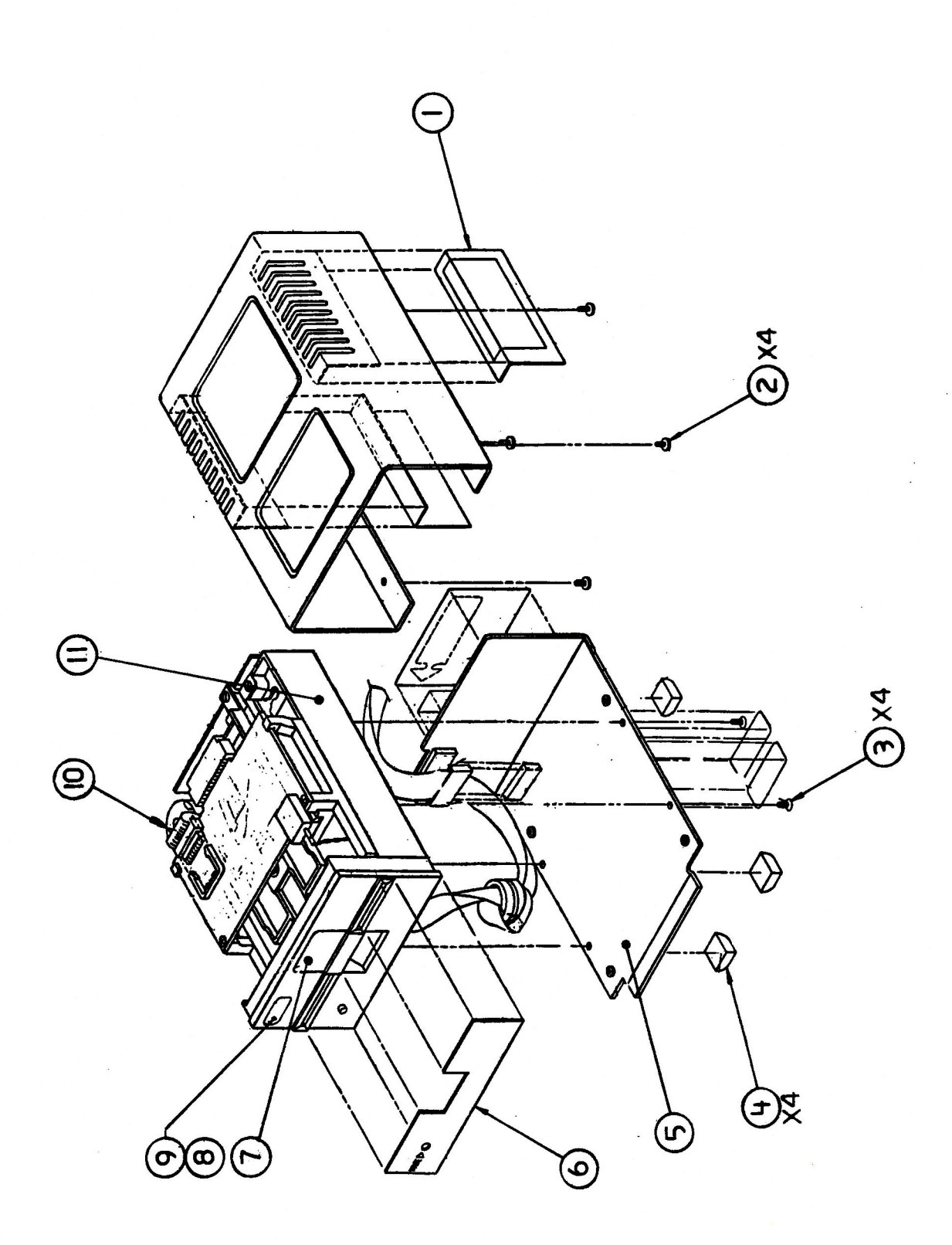

# DISK II – FINISHED GOODS ASSEMBLY (Figure 1)

| <u>ltem</u> | <u>Part No.</u> | Description                       |
|-------------|-----------------|-----------------------------------|
| 1           | 825-0009        | Cover, Case Slots, Disk II        |
| 2           | 403-1606        | Screw, 6-32 x 3/8, DRPHD, Disk II |
| 3           | 400-3604        | Screw, 6-32 x 1/4, Pozi-Drive     |
|             |                 | Flat Head, Disk II                |
| 4           | 865-0001        | Rubber Feet                       |
| 5           | 805-0005        | Chassis Base, Disk II             |
| 6           | 825-0005        | Disk II Front Name Plate Label    |
| 7           | U815-0066       | Door & Hinge Assembly             |
| 8           | 825-0011        | Multiple Drive ID #1, Label       |
| 9           | 825-0012        | Multiple Drive ID #2, Label       |
| 10          | 590-0031        | Disk II Cable Assembly, 15" LG    |
| 11          | 661-92012       | Disk II Mechanical Assembly       |
|             |                 |                                   |

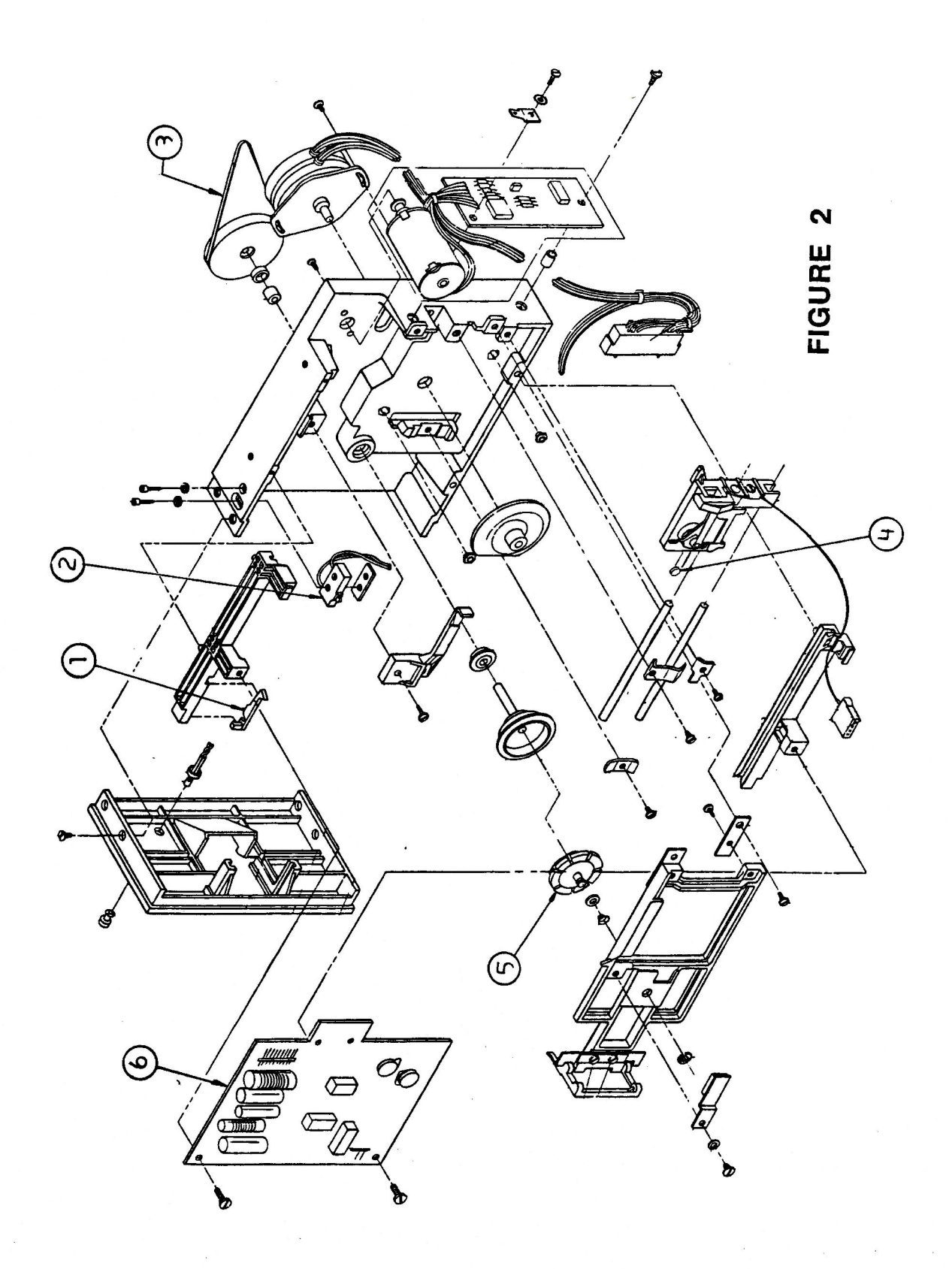

### □ DISK II – INTERNAL PARTS (Figure 2)

| <u>ltem</u> | Part No.  | Description                      |
|-------------|-----------|----------------------------------|
| 1           | 815-0377  | Write Protect Actuator (Alps)    |
|             | U815-0073 | Write Protect Actuator (Shugart) |
| 2           | U705-0005 | Write Protect Switch DII-III     |
| 3           | U880-0002 | Disk Drive Belt                  |
| 4           | U815-0064 | Load Button                      |
| 5           | U815-0067 | Disk II Collet Hub               |
| 6           | 661-92001 | Disk II Analog Card              |
|             |           |                                  |

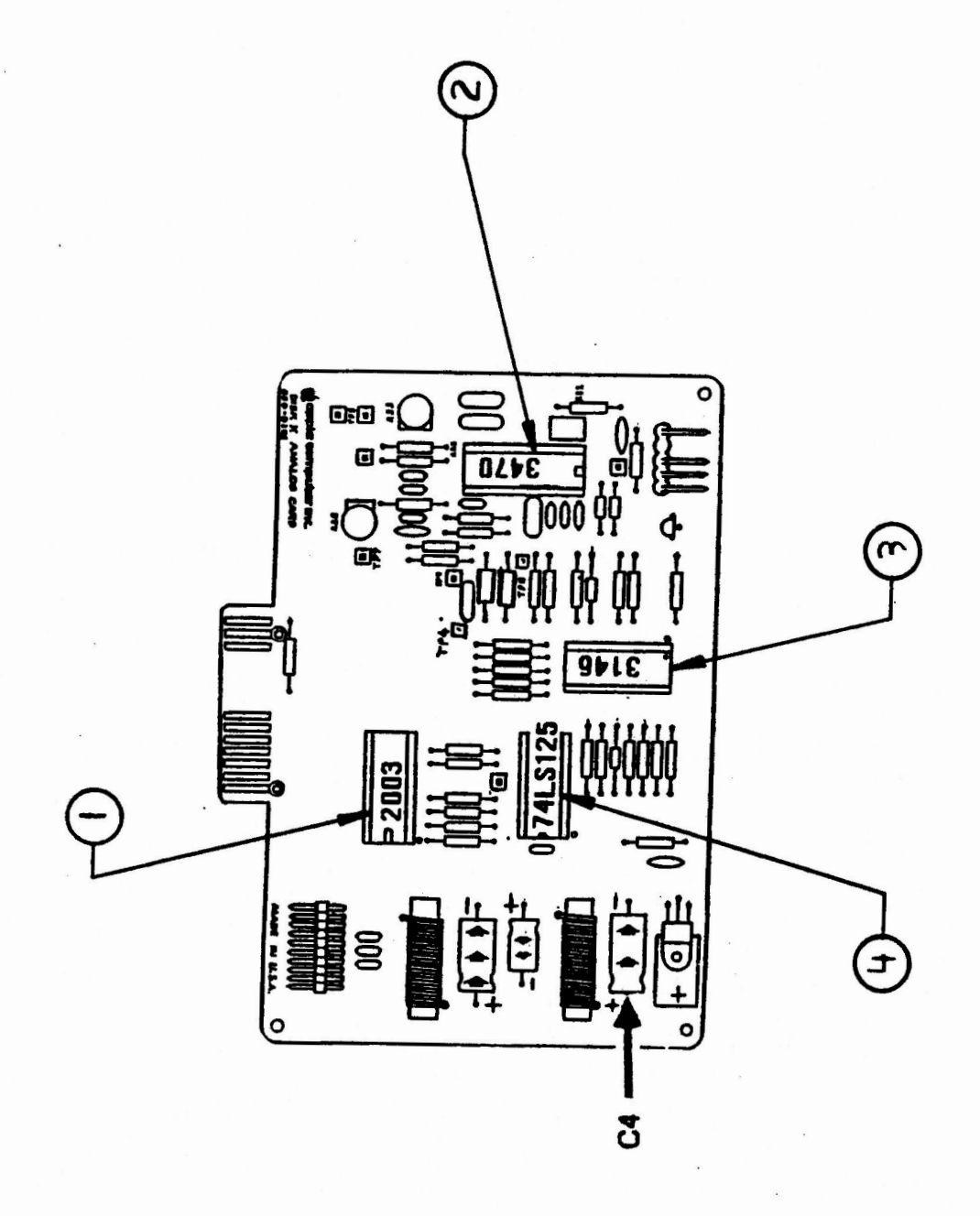

### DISK II - ICs (Figure 3)

| <u>Item</u> | Part No. | <b>Description</b> |
|-------------|----------|--------------------|
| 1           | 327-2003 | IC 2003A           |
| 2           | 355-3470 | IC MC3470          |
| 3           | 351-3146 | IC 3146            |
| 4           | 306-0125 | IC 74LS125         |